## Errore di MTU in IPv6 riportato dal client AnyConnect su macchine Windows

I computer basati su sistema operativo Windows che abbiano installato (anche se poi rimosso) il vecchio software Cisco VPN Client non riescono ad attivare la connessione VPN in IPv6 a causa di una modifica alla configurazione di rete imposta, appunto, dal vecchio software. Verranno visualizzati i seguenti messaggi di errore:

| Cisco AnyConnect VPN Client                                                                                     |  |
|----------------------------------------------------------------------------------------------------|--|
| Cisco AnyConnect VPN Client                                                                                     |  |
| AnyConnect was not able to establish a connection to the specified secure gateway. Please try connecting again. |  |
| ОК                                                                                                    |  |
| Connect<br>Disconnect in progress, please wait                                                                  |  |

|             | Cisco AnyConnect VPN Client                                                                                                    |                          |
|-------------|----------------------------------------------------------------------------------------------------|--------------------------|
|             | cisco                                                                                                    |                          |
| Cisco AnyCo | nnect VPN Client<br>The MTU of the physical adapter is too small. An MTU of at<br>bytes is required for an IPv6 connection. Please contact you<br>administrator. | least 1374<br>Ir network |
|             |                                                                                                    | ок                       |
|             | Select<br>VPN session ended.                                                                                                    |                          |

Per poter utilizzare la connessione VPN in IPv6 è quindi necessario reimpostare il parametro MTU della scheda di rete in uso. Usando il prompt dei comandi in modalità amministratore (su Windows XP basta essere utenti amministratori, su Vista o 7 serve in ogni caso aprire il prompt facendo click con il tasto destro sul collegamento al prompt e selezionare "esegui come amministratore") e immettere il seguente comando per conoscere i nomi delle schede di rete in uso:

## netsh interface ipv4 show subinterfaces

bisogna quindi identificare la scheda di rete fisica utilizzata per effettuare la connessione VPN (potrebbe essere la propria scheda LAN oppure wireless, ad esempio) e per impostare un MTU compatibile digitare:

## netsh interface ipv4 set subinterface "1" mtu=1406 store=persistent

dove in questo esempio "1" è appunto il nome della propria scheda utilizzata.

Se invece si dispone ancora del vecchio software Cisco VPN Client, è possibile utilizzare il programmino SetMTU di Cisco che si trova nel menù "Programmi" per impostare, sempre per la scheda di rete interessata, l'MTU a 1406.

Dopo aver modificato l'MTU, indifferentemente con quale metodo, è necessario riavviare il computer per applicare le modifiche.

From: https://docu.units.it/dokuwiki/ - Area dei Servizi ICT - Documentation

Permanent link: https://docu.units.it/dokuwiki/connect:vpn:vpn-it-ipv6-mtu

3/3

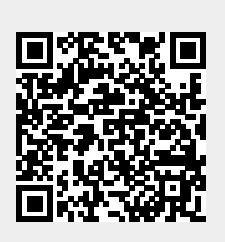

Last update: 2011/06/01 11:55 (14 anni fa)